# **Employee Technology Guide**

|                                                                                                    | Galac                                                                                                    |
|----------------------------------------------------------------------------------------------------|----------------------------------------------------------------------------------------------------|
| Start Here! Activate Your StarID Today!                                                                                                    | Logging onto the College Network                                                                                                    |
| StarID is a username that replaces many login IDs with one ID, one         password, almost everywhere. Once activated, you can use the same         StarID across Minnesota State to log into many services like the ones         below.         StarID is used to log into:         E-Services       E-mail         Campus Computers       Wireless         Printers       (D2L) Brightspace         Change your password in one place @ starid.minnstate.edu       and it         changes everywhere!       ***Note! You must activate your star ID before you can begin using it!         Activate Your StarID:       *** | Username= StarID       Tip!         Password= Your StarID password       It is recommended to log into OneDrive so your files get backed up each day.         All NCTC employees have a personal network folder. Save important files to the network. Files saved to the network will be backed up. Files saved to your computer will be your responsibility to back up.         How to Save to the Network:         1. From within the program, save as you normally would.         2. When prompted "where" to save, select drive letter (P).         3. This is your personal folder.         Note! The N-drive is a shared drive available to employees from all |
| <ol> <li>Go to: The college homepage <u>www.northlandcollege.edu</u></li> <li>Click on the Menu at the top left and then the Faculty/Staff link.</li> <li>Click on Faculty/Staff Overview.</li> <li>Scroll to the Additional Resources section and click StarID Self-Service<br/>on the left side of the screen.</li> </ol>                                                                                                    | campuses to access shared files.  Microsoft OneDrive Microsoft OneDrive offers a simple and secure way to store, sync and share all kinds of files with other people and devices on the web                                                                                                    |
| <ul> <li>Wi-Fi Access on Campus</li> <li>Wireless Internet is available on all campuses.</li> <li><u>Connecting to Wireless:</u> <ol> <li>Select NCTC from your list of available networks.</li> <li>Click Connect.</li> <li>When prompted, log in with your StarID and password.</li> <li>Click connect.</li> </ol> </li> </ul>                                                                                                    | <ul> <li>*Saving files to your OneDrive also makes file transfer easy if you ever experience computer trouble.</li> <li><u>Accessing Microsoft OneDrive:</u></li> <li>There are 2 ways you can access your OneDrive storage: <ol> <li><i>Log in</i> to your Office 365 account from the web and then click</li> <li>OneDrive .</li> </ol> </li> <li>2. <i>Click</i> on the cloud in the bottom right side of your screen that is grey in color when you are not logged into it and blue when you are.</li> </ul>                                                                                                    |
| Employee Resource Center                                                                                                    | Outlook Email                                                                                                    |
| How do I get there?         1. Navigate to the college homepage at: http://www.northlandcollege.edu         2. Click the Menu in the top left of the page.         3. Click Faculty and Staff and then Faculty and Staff Overview.         4. In the middle of the page you will see Employee Resource Center         Here you will find         - E-service       - Northland Store         - Documents and Forms       - Room Scheduler (Not for Zoom Rooms)         - D2L Brightspace       - Employee Self Service Portal         Scroll down the page for much, much, more!                                              | All employees receive an Outlook email account when hired.<br>Username= StarID@minnstate.edu<br>Password= StarID password<br>Your Northland College email address is:<br>firstname.lastname@northlandcollege.edu<br>*Email is the Official form of College Communication!*<br>O365 Web Application<br>Used for Off-Campus access to email or when you do not have access to<br>the Outlook Client.                                                                                                    |
| MFA-Multi-Factor Authentication                                                                                                    | To access your O365 Web Application:         1. Go to the college home page.                                                                                                    |
| <ul> <li>Multi-factor Authentication (MFA) is a method of authentication that requires the use of more than one verification method and adds a second layer of security to user sign-in and transactions. It works by requiring one of the following verification methods:</li> <li>Random generated pass code or use of an authenticator app</li> <li>A phone call and press of the # key needed to verify         ***Texting rates may apply***     </li> </ul>                                                                                                    | <ol> <li>Click on the menu and choose Faculty &amp; Staff, then Email.</li> <li>Scroll down and sign-In using StarID@minnstate.edu and StarID password.</li> <li>Email is Available for your Phone too!</li> <li>**Download the Outlook App for Android or iOS from your device's app store!</li> </ol>                                                                                                    |
| How do I get set up for MFA?<br>When you log into your Microsoft e-mail for the first time, you will be<br>asked to set up MFA. You can choose to use the app or receive a text.                                                                                                    | Keys and Employee IDs are issued by the Facilities department.         Employee Key and ID contacts:         TRF — Tim Bergerson @ Ext8596 or                                                                                                    |
| Quick Contacts                                                                                                    | EGF — Bryan Berger @ Ext2452                                                                                                    |

NORTHLAND COMMUNITY & TECHNICAL COLLEGE

IT Helpdesk ......218-683-8581

www.northlandcollege.edu

## **Employee Technology Guide**

#### **Employee Printing**

#### **Installing Employee Printers: PC Only**

- 1. Click on the Windows Start Menu.
- 2. Click on All Programs.
- 3. Click on either Employee Printers TRF or EGF.
- 4. Locate the printer you want on the webpage and then Right -Click on it.
- 5. Click Connect and the printer will begin installing.
- \* Note! Employee printing costs are 5¢ per side for Single-Sided and 4¢ a side for double-sided for Black and White. Color printing is 25¢ per side. All printing is charged to your department cost center.

#### Paper Cut Print Solution and Copiers:

The copiers on campus are accessed using your employee ID badge/ keycard or by simply logging in with your StarID and StarID password. If you need to set up multiple cost centers to print to; please contact the IT help desk and they will assist you.

#### Scanning to Email:

- Scan your facilities access card or keyfob. 1.
- 2. Press the Scan/Fax option on the menu.
- Insert document and Press the "Me" button and the document will 3. arrive in your Inbox.

## **Bright Space (D2L) Information**

Used for online courses, and D2L Faculty Resources. Click on the D2L Brightspace link in the Employee Resource Center @ www.northlandcollege.edu Username= Your StarID #

**Password=** Your StarID password

#### Zoom Web-Conferencing Tool

#### Free Web-Conferencing tool available to all staff and students!

Click on the Zoom icon on your desktop. Choose the Sign In with SSO option. When prompted for the domain, type in minnstate.

#### Grouplink

Grouplink is NCTC's help desk ticket system. Submit Grouplink tickets when you need assistance with campus technology and/facility maintenance and purchase orders.

## Access Grouplink by:

Double-clicking the icon on your desktop.

\* If you do not have an icon on your desktop, please contact ITS.

## Submitting a GroupLink Ticket:

- **1.** *Double-click* the **Grouplink** icon on your desktop.
- 2. Log in with your StarID and Password.
- 3. Click on Create New Ticket.
- 4. Select your Location, department, and all other criteria needed to complete the ticket.
- 5. Put in as much information as you can.
- 6. Click Save Changes.

## Northland MYNCTC Mobile App

The MyNCTC mobile app gives you access to D2L, news/events, R directories, services and online courses. Stay connected to classes and know what's happening around campus on your mobile devices. The MyNCTC mobile app is available for Android and Apple Devices.

#### Accessing MyNCTC Mobile App download:

- 1. *Scan* the **QR code** to the right.
- 2. Download and install the MYNCTC Mobile app from the App Store for your device.

## Zoom Phone System—(NEW!)

#### Making a Call with the Zoom Desktop App:

- 1. Open the Zoom app.
- Rome Chat Phone 2. *Click* the **Phone tab.**
- 3. *Type* in a **name**,
- number, or extension.
- 4. Click the **blue phone icon** to place the call. How to Set Up and Change your Voicemail Greeting:
- 1. Sign into zoom.us
- 2. Navigate to the Phone tab under Personal.
- 3. In the Call Handling, section go to Audio Library.
- 4. Click Add Audio.

your greeting.

- 5. You can then *pick* if you want to record your own greeting or upload a file, or use the system and type
- If you need a headset or a physical phone, please contact ITS.

## Dining Services - (New!)

#### Download the 365Pay App

The 365Pay App provides the convenience of a single stored value account that works seamlessly with Micro Markets, Vending and Dining.

Easily Check out..... Manage your account

Earn rewards ......Send a Snack and More!

#### **Download Today!**

Scan the QR code at the right, or 1.

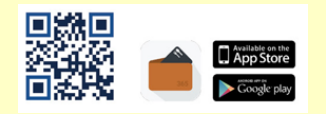

2. Search for 365Pay on your device's app store.

## \* Required Employee Training \*

Mandatory HR/Safety training is required by all employees at NCTC. Log into your Employee Self-Service (ELM) account to start your training!

## Policies and Procedures

All college faculty, staff and students are expected to be familiar with and abide by college policies and procedures.

These can be found by going to <a href="https://www.northlandcollege.edu/about/policies/">https://www.northlandcollege.edu/about/policies/</a>

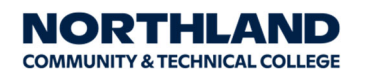

Northland Community and Technical College is an affirmative action, equal opportunity employer and educator. This document is available in alternative formats to individuals with disabilities, consumers with hearing or speech disabilities may contact us via their preferred

Telecommunications Relay Service by dialing 711 (toll-free nationwide).

| 4             |                  | .6      |
|---------------|------------------|---------|
|               |                  | 9       |
|               |                  |         |
| Call Handl    | ling Edit        | a tan   |
| · 200m        | Mobile Appears   | se Apps |
| • 2 1 1 1 1 1 | Williams sussess |         |

|          | ei ei # |
|----------|---------|
|          | 9.<br># |
|          |         |
|          |         |
|          |         |
| iance Ap | aps     |
|          |         |
| 6        |         |
| o<br>ps  |         |
|          | pg      |